## **SLIK KAN DU ENDRE NAVN PÅ FACEBOOK-SIDEN DIN** PÅ DATAMASKINEN ELLER MOBILEN DIN

Hvis du har Zinzino-navnet eller opphavsretts-beskyttede produktnavn eller uttrykk i navnet eller brukernavnet på Facebook-siden din, må du endre dette for være i samsvar med vår compliance policy.

## **SLIK ENDRER DU NAVN PÅ FACEBOOK-SIDEN DIN** PÅ DATAMASKINEN

1. Gå til siden din og klikk på **Om** i menyen til venstre.

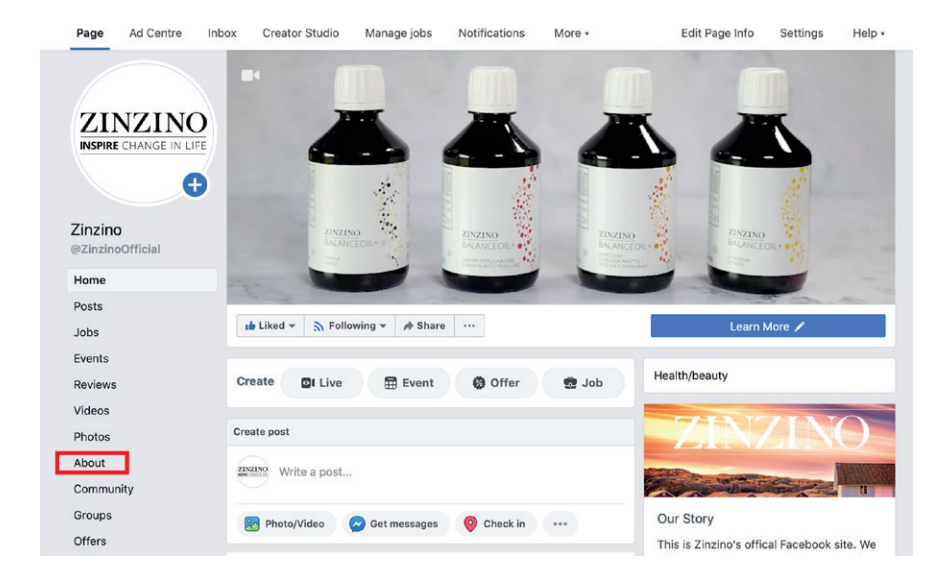

**2.** I menyen under «Generelt», ser du noen av hovedområdene for siden din. Klikk på «Redigere» ved siden av 1: *Navn* og/eller 2: *Brukernavn*.

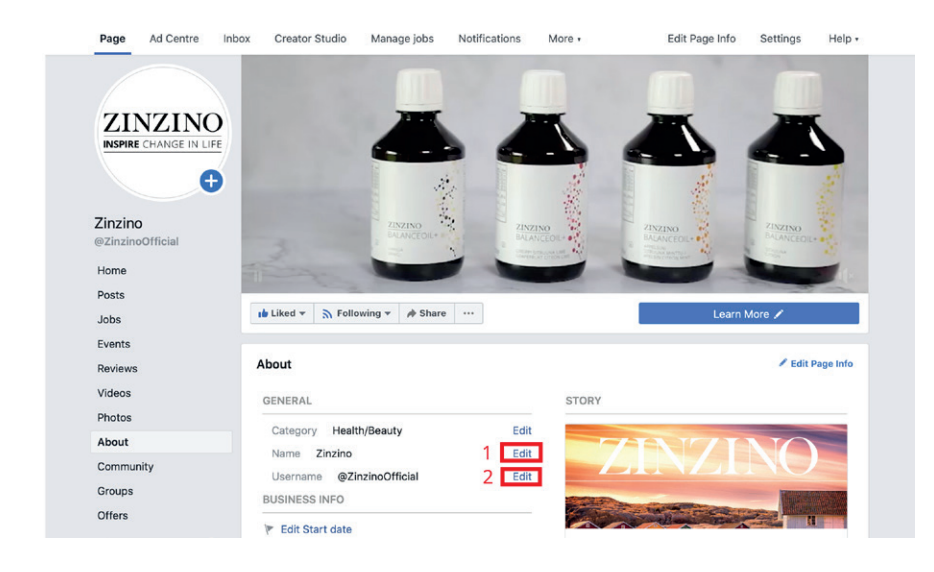

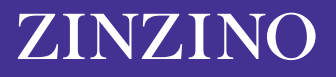

**3.** Du vil deretter se et nytt vindu der det står «Be om nytt navn på side». Facebook må godkjenne navneendringen for å sikre at det nye navnet ikke er villedende eller upassende. Vinduet gir deg et par raske tips om den beste måten for å velge et nytt navn. Blant disse: Ikke bruk ordet «Zinzino» eller noen av våre opphavsrettsbeskyttede merkevarer og uttrykk.

| changes to protect th<br>Facebook Pages repr                                                                                                    | ne identity of the busin<br>resent. | nesse                                                                                        | s, brands and organisat                                                                                                    | tions that         |
|----------------------------------------------------------------------------------------------------|-------------------------------------|----------------------------------------------------------------------------------------------|----------------------------------------------------------------------------------------------------|--------------------|
| Current Page name Zinzino                                                                                                    |                                     |                                                                                              |                                                                                                    | 68 characters left |
| New Page name Zinzino                                                                                                    |                                     |                                                                                              |                                                                                                    |                    |
| <ul> <li>Use a name that accurately represents<br/>what this Page is about.</li> <li>Match the name of your business, brand<br/>or organisation.</li> </ul> |                                     | Mislead people by repres<br>business or organisation<br>own.<br>Include any variation of the | enting a person,<br>other than your<br>he word                                                                                                    |                    |
|                                                                                                    |                                     |                                                                                              | Include any variation of the word<br>"Facebook" or include the word "official"<br>Use terms or phrases that may be<br>obusing or wighter companyor inclute |                    |
|                                                                                                    | uidelines for Dago pamos            |                                                                                              | abusive of violate someo                                                                                                    | ne s rights.       |

Du kan se de fullstendige parametrene for navn på Facebook-sider <u>her</u>. Denne delen gir mer innsikt i hvilke andre uttrykk eller ord som bør unngås, for eksempel kan du ikke bruke «generiske ord» som «pizza» som navn på en Facebook-side.

Tittelen på Facebook-siden er også begrenset til 75 tegn. Når du velger et nytt navn til Facebook-siden, klikker du «Fortsett».

## **SLIK ENDRER DU NAVN PÅ FACEBOOK-SIDEN** FRA EN MOBIL ENHET

Her er veiledningen hvis du skal endre navnet på Facebook-siden fra en mobil.

1. Fra menyen på hjem-siden finner og velger du «Dine sider» til venstre i hovedmenyen.

| 1:57 🕫                                                     | all 🗢 💽 |
|------------------------------------------------------------|---------|
| Menu                                                       | Q       |
| Your Name Here<br>See your profile                         |         |
| Your Pages                                                 |         |
| 😁 Groups                                                   |         |
| Sevents                                                    |         |
| 2 Friends                                                  |         |
| <ul> <li>Marketplace</li> <li>1 new</li> </ul>             |         |
| <ul> <li>Videos on Watch</li> <li>9+ new videos</li> </ul> |         |
| Memories  I memory                                         |         |
| Saved                                                      |         |
| fr 🥵 🧐                                                     |         |

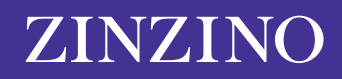

2. Her vil du se sidene som du administrerer. Klikk på den siden du ønsker å redigere.

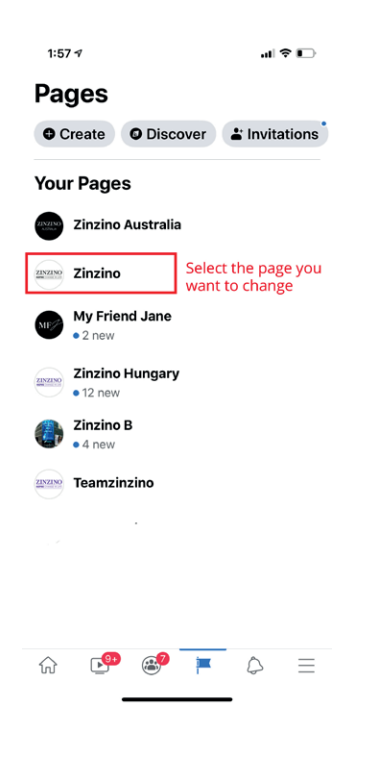

3. Scroll over toppmenyen til du ser ikonet som er merket «...Mer» og klikk på det.

| < Q Search Facebook         |          |
|-----------------------------|----------|
| 1997 - 1991                 | 2        |
| Zinzino                     | _        |
| Messages Notifications More | •        |
| Create a post               |          |
| Photo (Create Story CLive   |          |
|                             | •<br>All |
|                             |          |
| Boost Post                  |          |

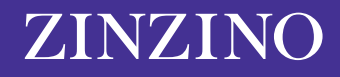

4. Scroll nedover, klikk på og velg. «Rediger sideinfo».

| 1:58 🕫                       | al 🗢 🕞            |
|------------------------------|-------------------|
| < Q Search Facebook          |                   |
| Activity                     |                   |
| A Notifications              |                   |
| 🖒 Shares                     | •                 |
|                              | •                 |
| Reviews                      |                   |
| ② Check-ins                  |                   |
| Page controls                |                   |
| 🖉 Edit Page                  |                   |
| i Edit Page Info             |                   |
| 🕅 Page quality               |                   |
| Settings                     |                   |
| Grow your audience           |                   |
| <sup>O+</sup> Invite friends |                   |
| 🔗 Copy Page link             |                   |
| r 🕑 🥙 💌                      | $\Diamond \equiv$ |
|                              |                   |

5. Her kan du endre navn på siden. Pass på at du klikker «Lagre» for å oppdatere sidedetaljene.

| 1:58 🕫                                                                            |                                                                                  | al 🗢 🕞                              |  |  |
|-----------------------------------------------------------------------------------|----------------------------------------------------------------------------------|-------------------------------------|--|--|
| <                                                                                 | Update Page info                                                                 |                                     |  |  |
| Update missin<br>more discover                                                    | g business info to b<br>able in searches.                                        | ecome 2                             |  |  |
| Sync Page info                                                                    | þ                                                                                | 0 🛛 0ff                             |  |  |
| O About                                                                           |                                                                                  |                                     |  |  |
| Name<br>Zinzino                                                                   |                                                                                  |                                     |  |  |
| Category                                                                          |                                                                                  |                                     |  |  |
| Health/beauty                                                                     |                                                                                  |                                     |  |  |
| Product/set                                                                       | rvice                                                                            |                                     |  |  |
| Website<br>http://www.zi                                                          | nzino.com                                                                        |                                     |  |  |
| Description<br>This is Zinzin<br>offer our cust<br>around qualit<br>sense of ever | o's official Faceboo<br>comers products ce<br>y, environment, he<br>yday luxury. | ok site. We<br>entred<br>alth and a |  |  |
| û 📴                                                                               | ۳                                                                                | $\Diamond \equiv$                   |  |  |

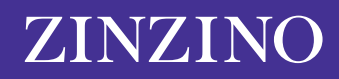